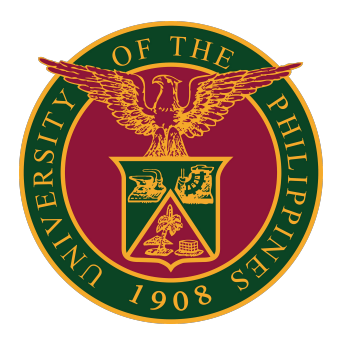

#### UIS:

Installation and Configuration of JAVA for MacOS

Quick Guide v2.0

#### Installer

STEP 1: Open the Java download page by clicking on this link: <a href="https://www.java.com/en/download/manual.jsp">https://www.java.com/en/download/manual.jsp</a>

STEP 2: Download the installer for MacOS.

| Ś                   | Mac OS X (1) Mac FAQ                                                                                              |                                           |                                                                                                    |
|---------------------|----------------------------------------------------------------------------------------------------|-------------------------------------------|----------------------------------------------------------------------------------------------------|
| 0                   | Mac OS X (10.7.3 version and<br>above)<br>filesize: 84.46 MB                                                      | Instructions                              | After installing<br>Java, you may<br>need to restart<br>your browser in<br>order to enable<br>Java in your<br>browser. |
| * Or<br>Mac<br>priv | acle Java (Version 7 and later vers<br>running Mac OS X 10.7.3 (Lion) or<br>ileges for installation. » More infor | ions) requires<br>later and adm<br>mation | an Intel-based<br>ninistrator                                                                                          |

STEP 1: Open your Mac's System Preferences.

• Click the JAVA Configuration icon.

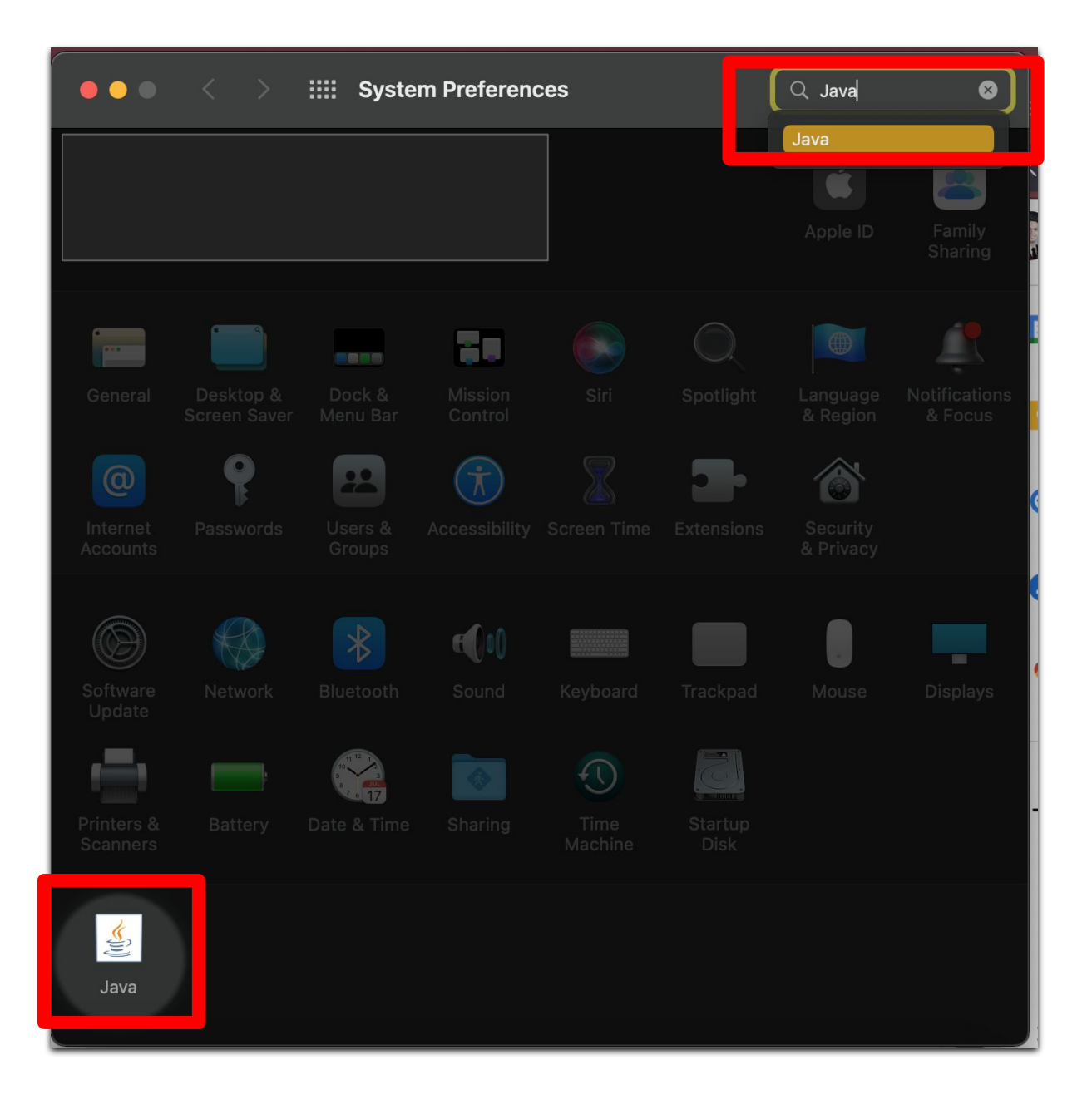

#### STEP 2: Click the Security tab, then click Edit Site List.

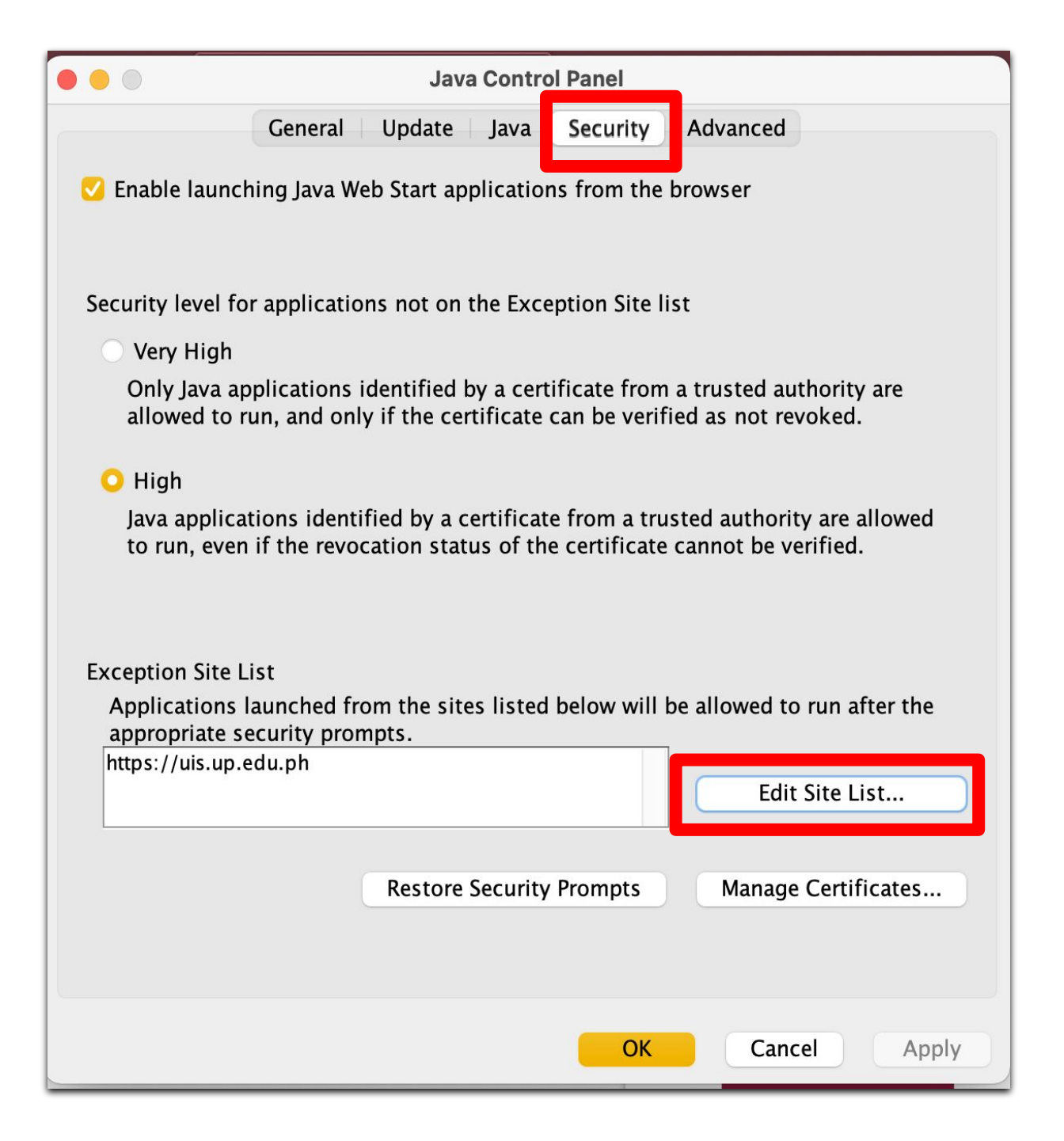

STEP 3: Enter the URL: <u>https://uis.up.edu.ph</u>

Click the Add button.

Then click OK.

| • • •                                                                          | Exceptio                | n Site List   |     |        |  |
|--------------------------------------------------------------------------------|-------------------------|---------------|-----|--------|--|
| Applications launched from the sites listed below will be allowed to run after |                         |               |     |        |  |
|                                                                                | security prohipts.      |               |     |        |  |
| https://uis.u                                                                  | p.edu.ph                |               |     |        |  |
|                                                                                |                         |               |     |        |  |
|                                                                                |                         |               |     |        |  |
|                                                                                |                         |               |     |        |  |
|                                                                                |                         | _             |     |        |  |
|                                                                                |                         | (             | Add | Remove |  |
| FILE and HTTP protocols are considered a security fisk.                        |                         |               |     |        |  |
| we recomm                                                                      | end using HTTPS sites V | vnere availab | ie. |        |  |
|                                                                                |                         |               | ОК  | Cancel |  |

#### STEP 4: In the Java Control Panel, click the OK button.

|                                                                                                    | Java Control Panel                                                                                                    |  |  |  |
|----------------------------------------------------------------------------------------------------|----------------------------------------------------------------------------------------------------|--|--|--|
|                                                                                                    | General Update Java Security Advanced                                                                                                  |  |  |  |
| Enable launching Java Web Start applications from the browser                                                                                               |                                                                                                    |  |  |  |
| Security level for applications not on the Exception Site list                                                                                              |                                                                                                    |  |  |  |
| O Very High                                                                                                    |                                                                                                    |  |  |  |
| Only Java applications identified by a certificate from a trusted authority are allowed to run, and only if the certificate can be verified as not revoked. |                                                                                                    |  |  |  |
| O High                                                                                                    |                                                                                                    |  |  |  |
| Java applicat<br>to run, even                                                                                                    | tions identified by a certificate from a trusted authority are allowed if the revocation status of the certificate cannot be verified. |  |  |  |
| Exception Site I                                                                                                    | ist                                                                                                    |  |  |  |
| Applications launched from the sites listed below will be allowed to run after the                                                                          |                                                                                                    |  |  |  |
| appropriate se                                                                                                    | ecurity prompts.                                                                                                    |  |  |  |
|                                                                                                    | Edit Site List                                                                                                    |  |  |  |
|                                                                                                    |                                                                                                    |  |  |  |
| Restore Security Prompts Manage Certificates                                                                                                    |                                                                                                    |  |  |  |
|                                                                                                    |                                                                                                    |  |  |  |
|                                                                                                    |                                                                                                    |  |  |  |
|                                                                                                    | OK Cancel Apply                                                                                                    |  |  |  |

#### **Technical Support**

# For technical support, please contact us at the UP System ICT Support at:

https://ictsupport.up.edu.ph/

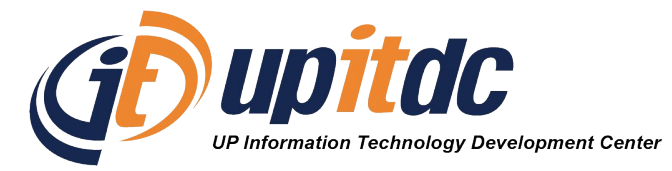

This document was was prepared by the Office of the Vice President for Development-Information Technology Development Center (OVPD-ITDC).